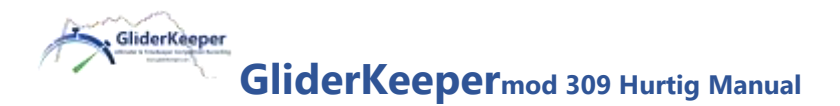

# VENNLIGST LES DETTE FØR BRUK

Anbefalt å også lese full detaljert manual https://gliderkeeper.com/index.php/manual/

### **Installasjon**

GliderKeeper sensor må være festet sikkert til skroget eller canopy.

Bruk dobbeltsidig tape eller Velcro tape til å feste **GliderKeeper**. For å beskytte den ytre plasthylsen som GateKeeper Sensor ligger i, kan en bruke «Kraft tape» mellom hylse og velcro.

**GliderKeeper** må være monteres parallelt med flyve retningen.

**MERK**: **GliderKeeper** sensoren er et lett og delikat instrument. Når du installerer eller fjerner **GliderKeeper**, vær forsiktig og unngå å bøye, tilføre slag eller på annet vis overbelaste den, da det kan oppstå skade på OLED-skjermen eller elektronikken. Trekk heller aldri i kablene. Disse unødvendige manipulasjonene vil gjøre fabrikkgarantien ugyldig.

## **Tilkoblinger**

Kobles som en vanlig FAI høydemåler mellom ESC og mottaker. Y-split med JRtilkoblinger medfølger.

### FLY-modus (grønn LED)

Når **GliderKeeper** kobles til batteriet, vil ett grønn LED lys begynne å lyse etter en kort initialiserings sekvens. Sensoren er nå i utgangspunktet klar til bruk som FAI høydemåler.

**Fast grønt lys:** Klar til å fly og klar til å registrere data.

Sakte blinkende grønt lys: Sensor registrerer data (avhenger av opptaksmodus).

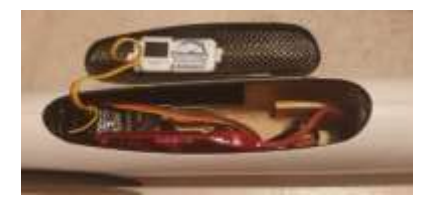

**Rask blinkende grønt lys:** Det har oppstått en feil, se OLEDindikasjoner. <u>Sensor er ikke klar og flyvning må ikke foretas</u>.

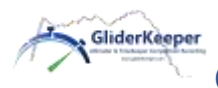

GliderKeepermod 309 Hurtig Manual

# **Etter landing**

Når den grønne lysdioden ikke blinker, har sensor registrert landingen.

Vent omtrent 10 sekunder på at landingsberegning blir gjennomført før du åpner canopy.

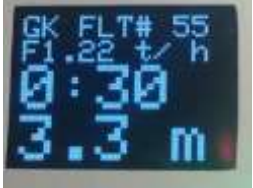

Hvis LED fortsatt blinker, initier Wi-Fi-modus for å tvinge sensor til å beregne det mest sannsynlige landingsøyeblikk.

OLED Display viser firmware versjon, flytid og F5J beregnet høyde (se figur).

# Wi-Fi-modus (blå LED)

Med batteri tilkoblet, ta ut og hold **GliderKeeper** vertikalt eller plasser modellen i "nosedown" -posisjon i 3 sekunder a) Rett før du kobler til strøm, b) Etter landing eller c) i en feiltilstand.

I Wi-Fi-modus kan du få tilgang til konfigurasjon innstillingene via en computer eller smart telefon/nettbrett, her referert til som terminal.

Du vil ikke få tilgang til Wi-Fi hvis motor er innkoblet/Gasspaken er aktiv eller i flyet er i lufta.

Når du går inn i Wi-Fi-modus og den blå LED'en lyser fast er sensor i søkemodus. Du kan nå legge **GliderKeeper** i hvilken som helst posisjon.

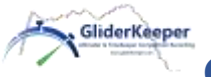

# GliderKeepermod 309 Hurtig Manual

# **AP-modus**

(Enklere, tar lengre tid hver gang, ingen Internett tilgjengelig i terminalen din, vil alltid fungere):

Hold **GliderKeeper** i "nosedown" posisjon i 3 sekunder. Blå LED lyser konstant. Vent til blått LED lys begynner å blinke raskt.

### På terminalen i AP Modus

### Velg Wi-Fi nettverket GliderKeeperxx: yy: zz: ww og Passord "123456789".

Dette er et unikt Wi-Fi-navn din GliderKeeper har og ikke kan endres. I fremtiden kan dette Wi-Fi nettverket brukes til identifikasjon av enheten din i konkurranser, se figur - øverste linje.

Åpne en nettleser og skriv inn følgende adresse: 192.168.4.1 (alternativt

gliderkeeper.local). Du vil være på webgrensesnittet til GliderKeeper og kan nå navigere i GliderKeeper -menyer som er veldig selvforklarende.

AP-modus.

Se bilde av OLED-skjermen i AP-modus.

### STA-modus

(Noe mer komplisert første gang, raskere i dag til dag bruk, Internett tilgjengelig i terminalen din, trenger klargjøring\*):

Først forsikre deg om at GliderKeeper sensor er klargjort for STA modus (\*)

Etter landing, sørg for at **Delt Wi-Fi** er skudd **PÅ** i terminalen din og hold **GliderKeeper** i "nosedown" i 3 sekunder.

Det blå LED lyset vil lyse **FAST** mens den søker etter nettverk.

Når **GliderKeeper** er tilkoblet nettverket vil det blå LED lyset begynne å blinke sakte.

Se i OLED skjerm til høyre, andre rad viser IP-tallene x.y.z i terminalen din. (i figur vist som: 168.1.53)

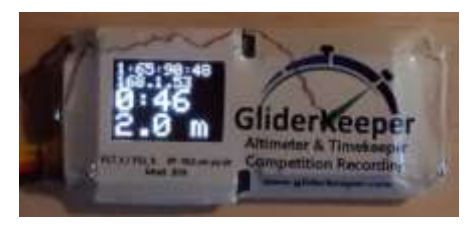

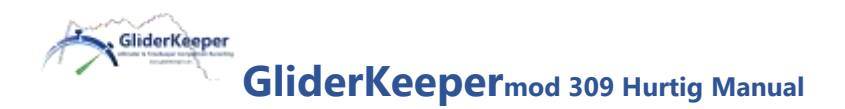

# På terminalen i STA Modus

Gå til nettleseren og skriv inn følgende IP adresse: 192.x.y.z **som vist på skjermen**, i eksemplet over 192.168.1.53 (iPhones: erstatt 192 med 172.x.y.z eller skriv gliderkeeper.local).

Du vil være på webgrensesnittet til **GliderKeeper** og kan nå navigere i **GliderKeeper** -menyer som er veldig selvforklarende.

**MERK:** IP 192.x.y.z er en fast IP adresse og vil ikke forandres. Derfor kan denne lagres som favoritt/Bookmark i din nettleser.

# (\*) Klargjøring for STA-modus (trenger bare gjøres en gang)

I AP-modus går du til System Conf. meny / Wi-Fi-oppsett og konfigurere nettverksnavnet (SSID) og passordet til hjemmenettet ditt eller mobilens "delte Wi-Fi" -forbindelse eller "Hotspot".

Det er mulig å lagre to forskjellige identiteter. Etter dette er gjort, lagre de nye innstillingene og restart GateKeeper sensor.

### MERKNAD

Første gang du tar i bruk **GliderKeeper** vil du finne filer lagret på minnet. Dette er filer registrert i løpet av en test gjort under en konkurranse som fant sted i Madrid 16. februar 2020. I tillegg ligger det flere filer fra test flyvninger som ble gjort under montering og kvalitetskontroll av enheten din.

Disse filene blir levert for at du skulle øve på Wi-Fi-funksjoner FØR du flyr med **GliderKeeper** første gang. Det er greit å slette dem når det passer deg.

Kos deg med **GliderKeeper** og ønsker deg bare trykke landinger!

Se brukerhåndboken for detaljerte instruksjoner

https://gliderkeeper.com/index.php/manual/